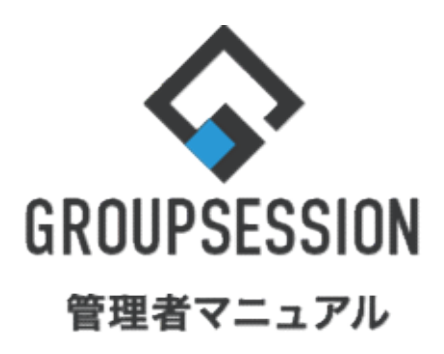

GroupSession ver.5.4

# 揭示板機能

1.フォーラムを作成するには 補足1.メンバーの選択方法 •••• 1 •••• 4

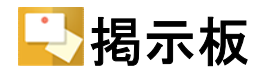

## 1. 共有範囲、時間単位を設定する

## 1:メニューの「掲示板」をクリックして掲示板画面を表示する

| ∲GROUPSESSION                                                                                                    | 置メモ ミヘルプ        | ☆設定 ⊖山田 太郎          | ログアウト |
|----------------------------------------------------------------------------------------------------|-----------------|---------------------|-------|
|                                                                                                    |                 |                     | エクト   |
| マドレス様         タイムカード         在席管理         (い)         口口         NSS         正         アジケート                                                                                                    | <b>DBA</b> チャッ  | <b>k</b>            | *     |
| 教イン         教<br>ショートメール送信         1000登録                                                                                                    |                 | Ę                   |       |
| メイン 全社ボータル 情報システム課 手続きボータル 防災ボ                                                                                                    | ータル 第           | 品ポータル               |       |
| インフォメーション 股定                                                                                                    | 0.              | 1201112121          | 7     |
| メイン [管理者設定]ディスクの空き容量が300GB以下です。                                                                                                    | 2022 3/         | 20(人) 13.4          | /     |
| <sup>掲示板</sup> 新着の投稿が21件あります。                                                                                                    | 安否確認 現在         | の状況                 |       |
| ショートメール未読メッセージがあります。                                                                                                    | 配信日時            | 2013/07/23 17:2     | 9:45  |
| ・ 山田 太郎: 67件                                                                                                    | <b>正</b> 送日時    | -                   |       |
| 勝級予約 承認待ちの施設予約が1252件あります。     日本     日本 |                 | 2013/07/23 17:31:02 |       |
| 回顧板 未読メッセージかあります。                                                                                                    |                 |                     |       |
| · 昌中 隆男: 2件                                                                                                    | E1E 0/06        | 無重                  | 2/2   |
|                                                                                                    | は宇宙記            | 影但                  | 2/2   |
| wtbメール 新信人 ールルのウム 9。                                                                                                    | 17/REX          | *±1%5<br>舌伯         | 1.2   |
| - 皇山 陈思· 400件                                                                                                    | -               | 単原<br>可 (山社这会社)     | 24    |
| <ul> <li>第一番目案件が10件あります。</li> </ul>                                                                                                    | 出社              |                     | 24    |
| 変直機能 安丕確認が配信されました。状況を確認してください。                                                                                                    |                 | 小司                  | 24    |
| アンケート 未回答のアンケートが4件あります。                                                                                                    | 在席管理-本人         |                     | 不在    |
| チャット 未読メッセージが7件あります。                                                                                                    | ○ 在席 ●          | 不在 〇 その他            |       |
| <u> 変更</u> 変更                                                                                                    |                 |                     | Đ     |
|                                                                                                    | -7-7            |                     | -0.±  |
| 9月20日(火)         9月21日(水)         9月22日(木)         9月23日(金)         9月24日(土)         9月25日(日)         9月26日(月)           0         Fm         0         Fm         0         Fm         0         Fm                                                                                                    | ~               |                     | a文正   |
|                                                                                                    | 自民、追加報告分を公表へに統一 |                     |       |
| 09:00-12:00                                                                                                    | DE STATE TATEU  |                     | _ ,   |

#### 2: 掲示板[フォーラム一覧]画面を表示する 「設定」をホバー後、「掲示板管理者設定」をクリックします。

| <b>GROUPSESSION</b>                          |                                                                                                    | 薗メモ ②ヘルプ ✿設定 ⊖山田太郎 ログアウト                                                                                                    |
|----------------------------------------------|----------------------------------------------------------------------------------------------------|----------------------------------------------------------------------------------------------------|
| イン スケジュール 掲示                                 |                                                                                                    | ご         ご         ご         ご         メール         メール         シール         シール |
| アドレス帳 タイムカード 在席                              | ((1))     (1)     (1)     (1)     (1)     (1)     (1)     (1)     (1)     (1)     (1)     (1)     (1)     (1)     (1)     (1)     (1)     (1)     (1)     (1)     (1)     (1)     (1)     (1)     (1)     (1)     (1)     (1)     (1)     (1)     (1)     (1)     (1)     (1)     (1)     (1)     (1)     (1)     (1)     (1)     (1)     (1)     (1)     (1)     (1)     (1)     (1)     (1)     (1)     (1)     (1)     (1)     (1)     (1)     (1)     (1)     (1)     (1)     (1)     (1)     (1)     (1)     (1)     (1)     (1)     (1)     (1)     (1)     (1)     (1)     (1)     (1)     (1)     (1)     (1)     (1)     (1)     (1)     (1)     (1)     (1)     (1)     (1)     (1)     (1)     (1)     (1)     (1)     (1)     (1)     (1)     (1)     (1)     (1)     (1)     (1)     (1)     (1)     (1)     (1)     (1)     (1)     (1)     (1)     (1)     (1)     (1)     (1)     (1)     (1)     (1)     (1)     (1)     (1)     (1)     (1)     (1)     (1)     (1)     (1)     (1)     (1)     (1)     (1)     (1)     (1)     (1)     (1)     (1)     (1)     (1)     (1)     (1)     (1)     (1)     (1)     (1)     (1)     (1)     (1)     (1)     (1)     (1)     (1)     (1)     (1)     (1)     (1)     (1)     (1)     (1)     (1)     (1)     (1)     (1)     (1)     (1)     (1)     (1)     (1)     (1)     (1)     (1)     (1)     (1)     (1)     (1)     (1)     (1)     (1)     (1)     (1)     (1)     (1)     (1)     (1)     (1)     (1)     (1)     (1)     (1)     (1)     (1)     (1)     (1)     (1)     (1)     (1)     (1)     (1)     (1)     (1)     (1)     (1)     (1)     (1)     (1)     (1)     (1)     (1)     (1)     (1)     (1)     (1)     (1)     (1)     (1)     (1)     (1)     (1)     (1)     (1)     (1)     (1)     (1)     (1)     (1)     (1)     (1)     (1)     (1)     (1)     (1)     (1)     (1)     (1)     (1)     (1)     (1)     (1)     (1)     (1)     (1)     (1)     (1)     (1)     (1)     (1)     (1)     (1)     (1)     (1)     (1)     (1)     (1)     (1)     (1)     (1)     (1)     (1)     (1)     (1)     (1)     (1)     (1) | IP管理         アンケート         DBA         チャット         週入設定                                                                                                    |
| 🔁 掲示板 [ フォーラムー『                              | 覧]                                                                                                    |                                                                                                    |
| 新着スレッド一覧                                     |                                                                                                    | Q、検索 A 詳細検索 草稿一覧                                                                                                    |
| 💽 全社共通フォーラム                                  |                                                                                                    | © 1/2 v >>                                                                                                    |
| ■ 新商品のアイティア<br>畠中陸男 07/09(木)11:01            | フォーラム                                                                                                    | 最終書き込み日時 メンバー                                                                                                    |
| 🛂 要望·不具合                                     | ≚ 🔩 全社共通フォーラム                                                                                                    | 2020/07/09(木)11:01:36 🎂                                                                                                    |
| <b>不具合</b><br>五味 英之 03/12(木)13:07            | - 🤤 売上報告                                                                                                    | 2020/03/12( 木 ) 10:58:56 🛛 🏩                                                                                                    |
| ▶ ミーティング議事録                                  | ∨ 🤤 新製品・意見                                                                                                    | 8                                                                                                    |
| 2020年3月12日 ミーテインク議争録<br>畠中 隆男 03/12(木)11:07  | - 🤐 要望·不具合                                                                                                    | 2020/03/12( 木 ) 13:07:27 🛛 🏩                                                                                                    |
| 売上報告<br>2020年度 売上報告                          | ◇. 🌄 共通情報フォーラム                                                                                                    | 2020/03/10(火)14:03:08 📇                                                                                                    |
| 山田太郎 03/12(木)10:58                           | - 🕓 セミナー報告                                                                                                    | 2020/03/11(水)14:53:12 🔹                                                                                                    |
| <ul> <li>セミナー報告</li> <li>週刊××セミナー</li> </ul> | ◇ いん いん くう くう くう くう くう くう くう くう くう くう くう くう くう                                                                                                    | 2013/07/19(金)15:51:07 🏨                                                                                                    |
| 畠中 隆男 03/11(水)14:53                          | - 🤤 ミーティング議事録                                                                                                    | 2020/03/12( 木 ) 11:07:08 🛛 🤮                                                                                                    |

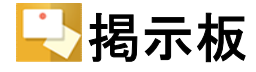

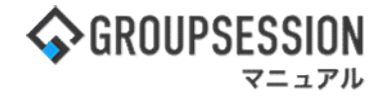

#### 3:管理者設定[掲示板]画面を表示する 「フォーラム管理」をクリックします。

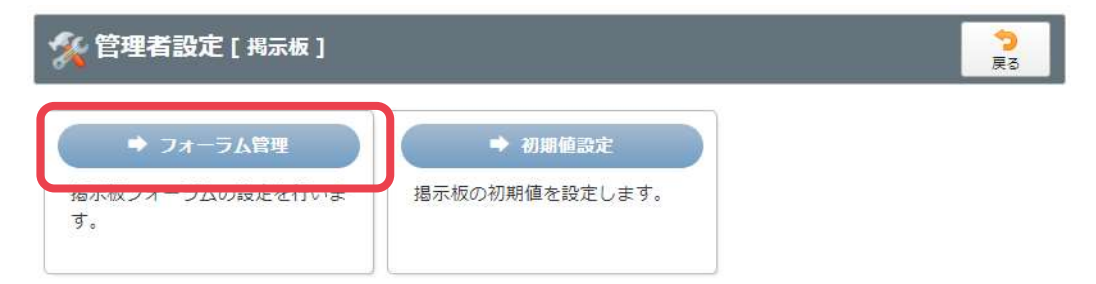

#### 4:管理者設定[フォーラム管理]画面を表示する 「追加」ボタンをクリックします。

| 🌠 管理者設定 [ 掲示板 フォーラム管理 ]      |     |     |       | <b>〇</b><br>追加 | 今<br>戻る |
|------------------------------|-----|-----|-------|----------------|---------|
| LA FA                        |     |     |       |                | 1/2 20  |
| フォーラム名                       | 投稿数 | 返信許 | 可 サイズ | 0(             | 172 90  |
| ○ 🔩 全社共通フォーラム                | 6   | 可   | 10KB  | ✔ 編集           |         |
| 〇 🔩 売上報告                     | 1   | 可   | OKB   | ✔ 編集           | 😢 削除    |
| ○ 🔩 新製品・意見                   | 0   | 可   | ОКВ   | ✔ 編集           |         |
| ○ 🌉 要望・不具合                   | 1   | 可   | ОКВ   | ℯ 編集           | 😳 削除    |
| ○ 🔩 共通情報フォーラム                | 1   | 可   | 0KB   |                |         |
| ○ 🔩 セミナー報告                   | 3   | 可   | 1KB   | ✔ 編集           | 😢 削除    |
| ○ 🛃 札幌営業所共通                  | 6   | 可   | 2KB   | ✔ 編集           |         |
| 🔿 🔩 ミーティング議事録                | 1   | 可   | 0KB   | ✔ 編集           | 😢 削除    |
| 〇 🔩 札幌・営業報告                  | 0   | 可   | 0KB   | ◢ 編集           | 😮 削除    |
| ○ 📑 東京営業所共通                  | 24  | 可   | 7KB   | ℯ 編集           |         |
| <ul> <li>〇 🔩 お知らせ</li> </ul> | 0   | 可   | ОКВ   | ✔ 編集           | 😳 削除    |
| ○ 🔜 トラブル対応履歴                 | 0   | 可   | ОКВ   |                | 😳 削除    |
| ○ 🛂 仙台営業所共通                  | 10  | 可   | ЗКВ   | ✔ 編集           | 😳 削除    |
| ○ 🦊 大阪営業所共通                  | 4   | 可   | 1KB   | ℯ 編集           |         |

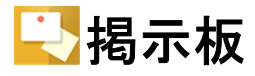

## 5:管理者設定[フォーラム登録]画面を表示する

フォーラム情報を設定し、「OK」ボタンをクリックすると、フォーラム登録確認画面に遷移します。

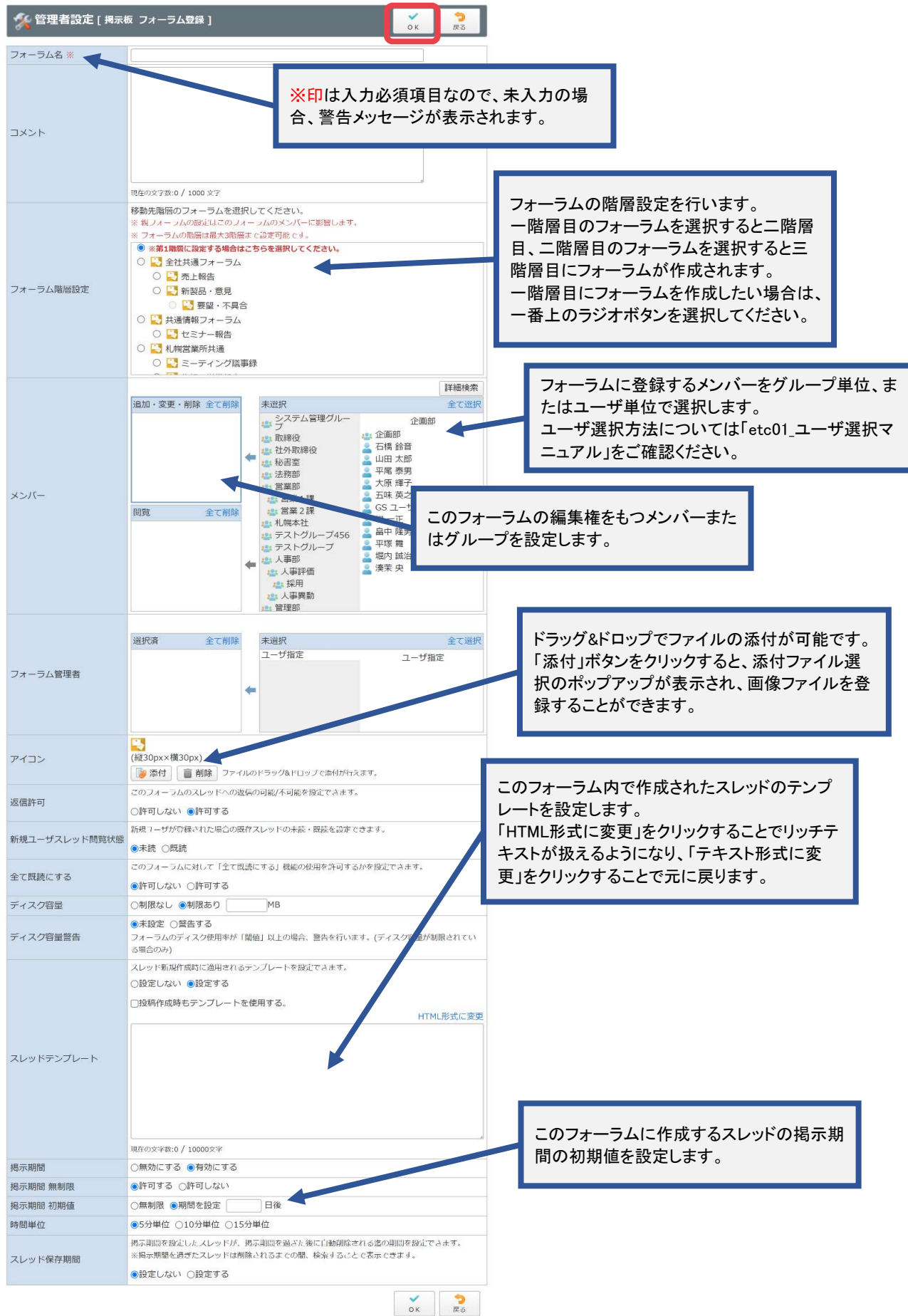

🔄 揭示板

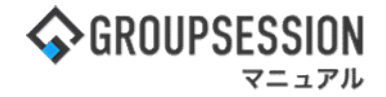

※1 フォーラムに登録されるメンバーの権限は2種類あります。

・追加・変更・削除
フォーラムの編集(追加・変更・削除)が可能なメンバーです。
・閲覧
フォーラムの閲覧のみが可能なメンバーです。編集は一切できません。

#### 補足1.メンバーの選択方法

その他のメンバー設定方法

 ・下位のフォーラムにも適用 親フォーラムのメンバーを編集した際、メンバー設定内容を子フォーラムへ反映させます。 子フォーラムを持つフォーラムにのみ表示されます。
 ・常に親フォーラムのメンバーに合わせる 親フォーラムのメンバーに合わせて子フォーラムのメンバーが常に変わります。 親フォーラムを持つフォーラムにのみ表示されます。

※グループ単位でのメンバー選択も、ユーザと同様の手順で行うことができます。 ※フォーラム管理者もメンバーの選択と同じ手順で行う事ができます。 フォーラム管理者は、フォーラムの参加ユーザから選択します。

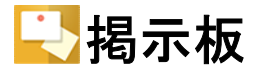

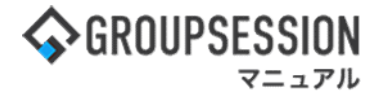

### 6: 管理者設定[フォーラム登録確認]画面を表示する 「確定」ボタンをクリックすると登録が完了します。

| % 管理者設定 [ 揭示板 | フォーラム登録確認 ]                            | ✓<br>確定 | <b>う</b><br>戻る |
|---------------|----------------------------------------|---------|----------------|
| フォーラム名        | 週間売り上げ目標                               |         |                |
| コメント          |                                        |         |                |
| フォーラム階層設定     | 💦 札幌営業所共通                              |         |                |
|               | 追加・変更・削除<br>システム管理グループ<br>取締役<br>社外取締役 |         |                |
| × 5/1-        | 閲覧                                     |         |                |
|               | 営業部<br>営業1課<br>営業2課                    |         |                |
| フォーラム管理者      | 日本 太郎                                  |         |                |
| アイコン          | <b>—</b>                               |         |                |
| 返信許可          | 許可する                                   |         |                |
| 新規ユーザスレッド閲覧状態 | 未読                                     |         |                |
| 全て既読にする       | 許可しない                                  |         |                |
| ディスク容量        | 制限なし                                   |         |                |
| スレッドテンプレート    | 設定しない                                  |         |                |
| 揭示期間          | 有効にする                                  |         |                |
| 揭示期間 無制限      | 許可する                                   |         |                |
| 揭示期間 初期値      | 無制限                                    |         |                |
| 時間単位          | 5分単位                                   |         |                |
| スレッド保存期間      | 設定しない                                  |         |                |
|               |                                        | ✓<br>確定 | <b>う</b><br>戻る |